×

# Lektion 4 - DokuWiki installieren & konfigurieren

Open-Source-Dokumentation von Olaf-Droste-Products

Lizenz: CC BY-SA 4.0 - https://Olaf-Droste-Products.net

# Lektion 4 - DokuWiki installieren & konfigurieren

Ziel: DokuWiki lokal auf dem Raspberry Pi einrichten – vollständig und funktionsfähig über den Browser.

#### Schritt 1 - DokuWiki herunterladen

- Besuche → https://download.dokuwiki.org
- Lade die aktuelle Stable-Version (.tgz) herunter
- Entpacke den Ordner lokal auf deinem Rechner (z. B. `dokuwiki-2024-XX-XX`)

#### Schritt 2 - Dateien auf den Pi übertragen

• Starte FileZilla und verbinde dich per **SFTP** mit dem Pi:

| Einstellung  | Wert                      |
|--------------|---------------------------|
| Protokoll    | SFTP                      |
| Host         | raspberrypi.local         |
| Benutzername | pi                        |
| Passwort     | (dein gesetztes Passwort) |
| Port         | 22                        |

→ Navigiere zu: `/var/www/html` → Lösche ggf. die `index.html` → Ziehe den **kompletten Inhalt** des entpackten DokuWiki-Ordners in dieses Verzeichnis

### Schritt 3 - Dateiberechtigungen korrekt setzen

Damit DokuWiki reibungslos funktioniert und Apache Schreibzugriff hat:

```
sudo chown -R www-data:www-data /var/www/html
sudo find /var/www/html -type d -exec chmod 755 {} \;
sudo find /var/www/html -type f -exec chmod 644 {} \;
```

→ Dies gibt **Apache (`www-data`) vollständige Kontrolle** über das Webverzeichnis.

→ Falls du später mit FileZilla wieder bearbeiten willst, musst du den Besitzer ggf. zurück auf `pi` setzen – dies ist jedoch **nicht empfohlen**, solange DokuWiki betrieben wird.

#### Schritt 4 - DokuWiki im Browser installieren

Rufe im Browser auf:

- `http://raspberrypi.local/install.php`
- oder `http://192.168.X.X/install.php` (eigene IP verwenden)

→ Du solltest nun das Installationsformular von DokuWiki sehen.

#### Schritt 5 - Konfiguration im Browser abschließen

Fülle die Felder aus:

- Wiki-Titel  $\rightarrow$  z. B. "Mein Pi-Wiki"
- Admin-Benutzername + Passwort
- Sprache: Deutsch
- Lizenz: Privat oder Creative Commons
- ACL aktivieren: 🛛

→ Klicke auf "Speichern".

#### Schritt 6 - Wiki starten und testen

Danach:

- Startseite → `http://raspberrypi.local/doku.php?id=start`
- Adminbereich → `http://raspberrypi.local/doku.php?do=admin`

\_

#### **▲ Bekannte Fehler & Lösungen**

#### Fehler 1: Setup Error - `datadir ('pages') not found`

Falls du diese Fehlermeldung bekommst:

×

```
DokuWiki Setup Error
The datadir ('pages') at `/var/www/html/data/pages` is not found, isn't accessible or
writable.
```

#### Lösung:

- Stelle sicher, dass der komplette Inhalt von DokuWiki hochgeladen wurde inklusive `data/`, `conf/`, `lib/` etc.
- Setze die Berechtigungen korrekt:

```
sudo chown -R www-data:www-data /var/www/html
sudo find /var/www/html -type d -exec chmod 755 {} \;
sudo find /var/www/html -type f -exec chmod 644 {} \;
```

→ Danach erneut `install.php` aufrufen.

#### Fehler 2: `Call to undefined function xml\_parser\_create()`

Falls du diese PHP-Fehlermeldung bekommst:

Fatal error: Uncaught Error: Call to undefined function xml\_parser\_create()

#### Lösung:

Installiere die fehlende PHP-XML-Erweiterung:

```
sudo apt update
sudo apt install php-xml
sudo systemctl restart apache2
```

 $\rightarrow$  Danach Seite neu laden.

#### Was du jetzt kannst

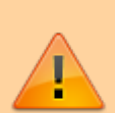

Du hast DokuWiki korrekt im Apache-Standardverzeichnis installiert
 Du kennst den Umgang mit Dateirechten und Besitzern
 Du kannst häufige Fehler (403, XML) selbst beheben
 Du hast das Wiki per Browser eingerichtet und startbereit

×

## Nächste Schritte

×

→ Lektion 5 – Zugriff im lokalen Netzwerk

© Olaf Droste Products [] Immermannstr. 31, 44147 Dortmund – www.olaf-droste-products.net